# 开元 POS 收款机

## 收银台使用说明

使用说明

V1.0

上海速嵌信息技术有限公司

### 2012年5月2日

联系电话: 021-22818419, QQ: 1658067965, 邮件: <u>support@quickembed.com</u>

地址: 上海市闵行区剑川路 951 号沧源科技园 A 座 4 楼东 409, 邮编 200240, 网址: www.quickembed.com

長目

| 一、进入收银系统         | 3 |
|------------------|---|
| 二、功能介绍           | 4 |
| 1. 操作步骤          | 4 |
| 1.1 自动扫入商品码      | 4 |
| 1.2 手动输入商品码      | 4 |
| 1.3 收银结算         | 4 |
| 2. 注意事项          | 5 |
| 1.1 单品数量大于 1     | 5 |
| 1.2 单品打折         | 5 |
| 1.3 对所有商品打折、折扣一样 | 6 |
| 1.4 退货           | 6 |
| 1.5 赠送           | 6 |
| 1.6 会员消费         | 6 |
|                  |   |

联系电话: 021-22818419, QQ: 1658067965, 邮件: <u>support@quickembed.com</u>

地址: 上海市闵行区剑川路 951 号沧源科技园 A 座 4 楼东 409, 邮编 200240, 网址: www.quickembed.com

### 一、进入收银系统

**详细操作:** 输入正确用户名和用户密码, 按【登录】或回车, 即可

登录成功后,出现收银系统主界面,如下图

|          | 显示<br>负责人         | <b>长</b> 收银员   |               | 302700                            | 012-04-25 14 39-05  |          | 100110 | 显示费额 | 会员卡号、消<br>、积分信息 |
|----------|-------------------|----------------|---------------|-----------------------------------|---------------------|----------|--------|------|-----------------|
| <b>P</b> | 9 : <b>DESERT</b> | <u>教量</u><br>1 | 度单价 原价<br>0 0 | 会员折初 丰工<br><mark>著</mark> 100 100 | of <b>EXELO</b>     | 售价       | 黄品名称   |      |                 |
|          |                   |                |               | 前台                                | 工作区                 |          |        |      |                 |
| 政        | 8 ×<br>0          | 0.0元,理¥        | 00%) X        | 08,848<br>0                       | £: 0,( <b>∓16</b> ) | RIM<br>G | 额显示区   |      | -               |
| ¢4       | *0                |                | 8#            | 0                                 |                     |          |        |      |                 |

联系电话: 021-22818419, QQ: 1658067965, 邮件: support@quickembed.com

地址: 上海市闵行区剑川路 951 号沧源科技园 A 座 4 楼东 409, 邮编 200240, 网址: www.quickembed.com

### 二、功能介绍

前台收银是前台程序的主要功能,主要完成面向顾客的零售操作。

#### 1、 收银操作步骤:

1.1 自动扫入商品码: 按 "home" 键→扫描/输入商品码(客显显示单价、小计) →依次完成所有商品

| 负责人:abc         |    |     |    |       | 2012 | 04-23 10:12 | 26   |                  |    |
|-----------------|----|-----|----|-------|------|-------------|------|------------------|----|
|                 |    | 1   | 8  | 60270 |      | 統領機         | 0    | 1 <u>492</u> . 0 |    |
| 号 1 100%200     | 教量 | 版单价 | 原价 | 会员    | 印手工折 | 全部折         | 售价   | 商品名称             |    |
| 1 6000157640217 |    |     |    | 100   | 100  | 0           | 5 🐖  | 白格               | 12 |
| 2 0005364029644 |    | 30  | 30 | 2 100 | 100  |             | 30 📕 | TPAINK           | 20 |
| 8 1             |    |     |    | 100   | 100  |             | 0 🧰  |                  | E  |

1.2 手动输入商品条码:在扫描不出/无扫描枪时,按 F9 显示下图,查询商品条码手动输入。

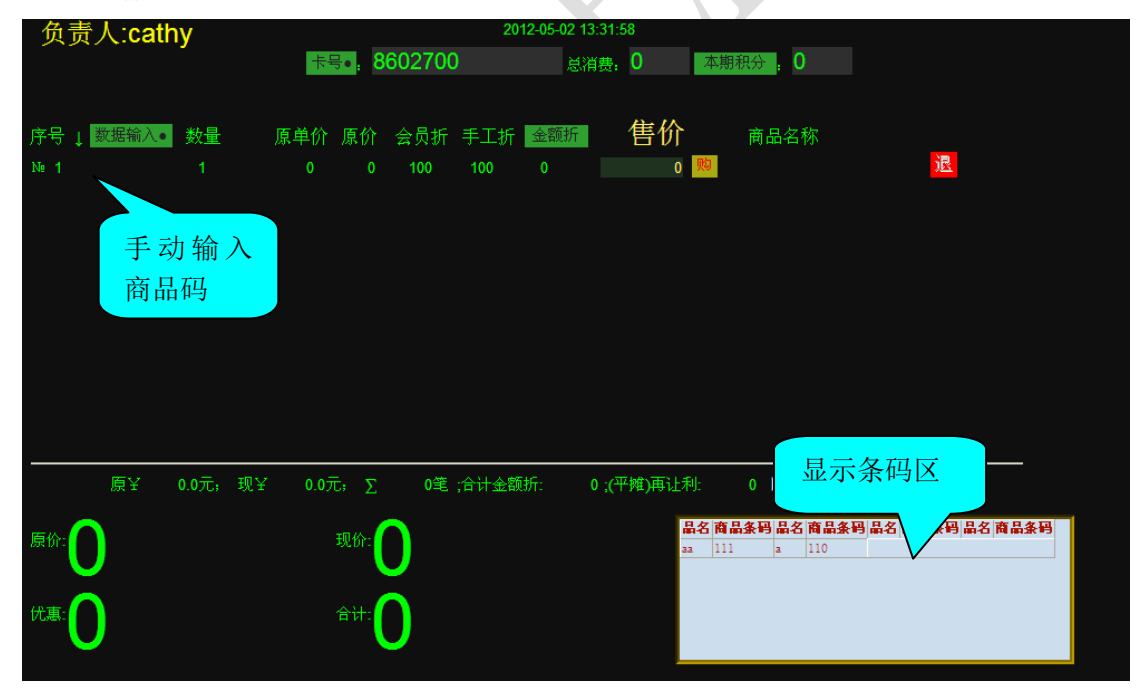

1.3 收银结算:输入结束→查看合计(客显显示总额)→输入实收金额(付款金额)
 →按"收款"(自动开启钱箱)→显示(收款金额、找零,客显同步)→按"提交"
 (将本记录写入数据库)→打印机自动打印小票,即结束本次收银操作

联系电话: 021-22818419, QQ: 1658067965, 邮件: <u>support@quickembed.com</u> 4 地址: 上海市闵行区剑川路 951 号沧源科技园 A 座 4 楼东 409, 邮编 200240, 网址: www.quickembed.com

| 序号 ↓<br>№ 1      | 数据输入•<br>6900157640217 | 数量<br>1 | 原单价<br>5 | 原价<br>5      | 会员折扣<br><mark>全</mark> 100 | 手工折<br>100 | 金額折<br>0 | 售价                | 商品名称<br><sup>白鸽</sup> | 退             |
|------------------|------------------------|---------|----------|--------------|----------------------------|------------|----------|-------------------|-----------------------|---------------|
| № 2              | 6935364020644          |         | 30       | 30           | 全 100                      | 100        |          | 30 👯              | TP-LINK               | 退             |
| N= 3<br>在此<br>金数 | 輸入现<br>目               | 1       | 0        | 0            | <b>■</b> 100               | 100        | 0        | 0                 | 实收现金金额                |               |
|                  | 原¥                     | 35元; 现  | ¥ 355    | τ; Σ         | 2笔;合                       | 计金额折:      | 0;       | (平 <b>摊)</b> 再让利: | 0 ☑连接                 |               |
| 原价:              | 30                     | 显示合     | it       | 现价: 🤁        | 30                         |            |          | 收                 | 款:                    | `45元          |
| 优惠:              | )                      | 得出金     | 额        | 合计: <b>2</b> | 35                         | 找零钱        | 数        | <del>找</del>      | ·重.<br>マ・             | _ <b>10</b> 元 |
|                  |                        |         |          |              |                            |            |          |                   |                       |               |

#### 2、收银过程注意事项

1.1 若单品数量大于 1,可直接输入所需量,按"数量"键,即可注意:此功能只对收银过程中的前一商品起作用,如下图只能对 No.3 商品数量进行修改

| 在此输入TP-L      | INK 数量   | 原单价 | 原价  | 会员折打         | 0 手工折 | 金額折 | 售价  | 商品名称      |
|---------------|----------|-----|-----|--------------|-------|-----|-----|-----------|
| 安购天的数日        | 1        | 5   | 5   | <b>全</b> 100 | 100   |     | 5   | 炮 白鸽      |
| Ne 2 00015764 | 40217 1  | 5   | 5   | <b>全 100</b> | 100   |     | 5   | 胞 白鸽      |
| № 3 3536402   | 20644 12 | 30  | 360 | <b>全 100</b> | 100   |     | 360 | 🧧 TP-LINK |
| Ne 4          | 1        |     |     | 全 100        | 100   |     | 0   | 购         |
|               |          |     |     |              |       |     |     |           |

1.2 若单品打折,先输入商品折数,按"单折"键,即可
注意:此功能只对收银过程中的前一商品起作用,如下图只能对 No.3 商品价格
进行修改。折率定义:全折=100、九折=90、八折=80

| 在此输入TP-LINK 数量      | 原单们显 | 示单折数 | <sup>数</sup><br>〕折扣 | 手工折 | 金额折    | 售价          | 商品名称    |
|---------------------|------|------|---------------------|-----|--------|-------------|---------|
| 夏打的单折的数 1           | 5    | 5    | 100                 | 100 |        | 5 购         | 白鸽      |
| Nr 2 000157640217 1 | 5    | 5    | 全 100               | 100 |        | 5 炮         | 白鸽      |
| Nr 3 35364020644 1  | 30   | 30   | 全 100 🗋             | 90  | 在从头。   | 27 関        | TP-LINK |
| N= 4 🚺 1            |      |      | 全 100               | 100 | 告加 732 | <b></b> 0 购 |         |

联系电话: 021-22818419, QQ: 1658067965, 邮件: support@quickembed.com

地址: 上海市闵行区剑川路 951 号沧源科技园 A 座 4 楼东 409, 邮编 200240, 网址: www.quickembed.com

1.3 若对所有商品打折、折扣一样,先输入统折数,按"统折"键,即可 折扣定义如上

| 负责人:abc                                                                                                 |                            |                                     |                                                                     | 2012-0                                             | 04-23 10:48:5                                                                                                    | 9                                 |                                      |
|----------------------------------------------------------------------------------------------------|----------------------------|-------------------------------------|---------------------------------------------------------------------|----------------------------------------------------|----------------------------------------------------------------------------------------------------|-----------------------------------|--------------------------------------|
|                                                                                                    |                            | 所有商品<br>均打8折                        | 02700                                                               |                                                    | 售价均发<br>生改变                                                                                                    | 0 本                               | 期积分。0                                |
| 月在此输入所有<br>1 商品的统折数<br>N 2 900157640217<br>N 3<br>N 4                                                   | 数量 原的<br>1<br>1<br>1<br>1  | 単价 原价<br>5 5<br>5 5<br>30 30<br>0 0 | 会员折<br><u>全</u> 100<br><u>全</u> 100<br><u>全</u> 100<br><u>全</u> 100 | <sup>20</sup> 手工折<br>80<br>80<br>80<br>100         | 金額折<br>0<br>0<br>0<br>0                                                                                              | 售价<br>4<br>24<br>0                | 商品名称<br>白鸽<br>白鸽<br>TP-LINK          |
| 1.4 若不想购                                                                                                | 买己扫描商                      | 奇品,先轴                               | 俞入退货                                                                | 商品序                                                | 号,按"                                                                                                    | 退货"键                              | 1,即可                                 |
| 序号在此输入退货<br>№ 商品的序号,<br>№ 3 693536 44<br>№ 4 693536 0644<br>№ 5                                         | 数量 原单<br>1<br>1<br>-1<br>1 | 的原价<br>555<br>3030<br>30-30<br>000  | 会员折扣<br>全 100<br>全 100<br>全 100<br>全 100<br>全 100<br>全 100          | 手工 商品<br>100 (<br>100 (<br>100 (<br>100 (<br>100 ( | 退货成功                                                                                                    | 告价<br>5 晚<br>30 题<br>-30 题<br>0 题 | 商品名称<br>白鸽<br>日鸽<br>TP-UNK<br>TP-UNK |
| 1.5 若是赠送                                                                                                | 商品,先辑                      | 俞入赠送商                               | 奇品序号                                                                | ,按"赠                                               | /购"键,                                                                                                    | 即可                                |                                      |
| 序号 ↓ 数据输入• 在<br>№ 1 690015764021<br>№ 2 690015764021<br>№ 3 6935364020<br>№ 4                           | 比输入赠<br>商品的序<br>如: 3<br>1  | 价 原价<br>5 5<br>5 5<br>30 30<br>0 0  | 会员折扣                                                                | 商品赠送<br>100 0<br>100 0<br>100 30<br>100 0          | 成功                                                                                                    | <b>善价</b> ( )                     | i品名称<br>為<br>ALINK                   |
| 1.6 若是会员<br>示消费额与本次                                                                                     | , 可在收4<br>积分, 并累           | 银中按"<br>累计本次利                       | 会员"键<br>只分                                                          | ,扫入                                                | /输入会」                                                                                                    | 员卡号,                              | 系统自动显                                |
| 按<br>负责人:                                                                                               | '会员"键光桥<br>刘此处输入会          | 示会自动<br>员卡号<br>8602700              | 2012-04-27 16-36<br>总消费                                             | 32<br>0 <b>2</b>                                   | -<br>1991 - 1995 - 1996 - 1996 - 1996 - 1996 - 1996 - 1996 - 1996 - 1996 - 1996 - 1996 - 1996 - 1996 - 1996 - 1996 - |                                   |                                      |
| 法         法         大           No 1         1         1           会员卡号输入完成         "商日"键:5回         5回 | 原单价 原价<br>0 0              | 会员折扣 手<br><mark>■</mark> 100 100    | 工折 金額折<br>0                                                         | - 售                                                | 价 🖷                                                                                                    | 品名称                               |                                      |

联系电话: 021-22818419, QQ: 1658067965, 邮件: <u>support@quickembed.com</u>

地址: 上海市闵行区剑川路 951 号沧源科技园 A 座 4 楼东 409, 邮编 200240, 网址: www.quickembed.com